## SHARP Quick Start Guide MODEL GX-BT3

If you require any advice or assistance regarding your Sharp product, please visit our web-site www.sharp.co.uk/support Customers without internet access may telephone 0845 880 0512 during office hours (or (01) 676 0648 if telephoning from Ireland).

### WIRELESS BLUETOOTH® SPEAKER SYSTEM

This Quick Start Guide will help you to correctly install and operate your system.

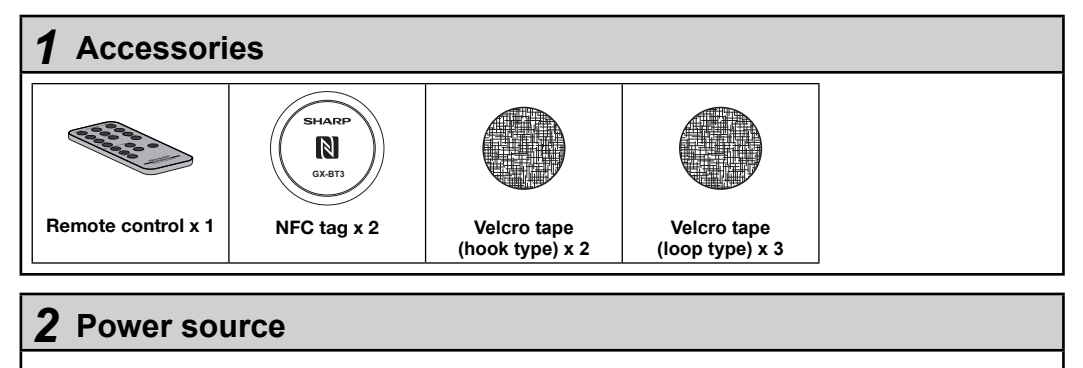

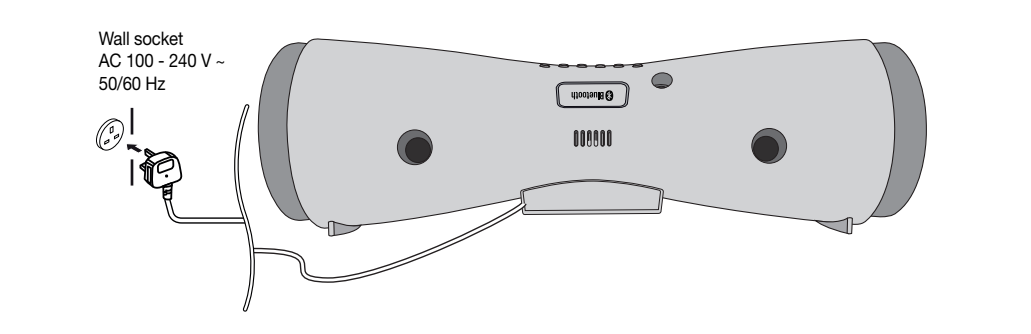

۲

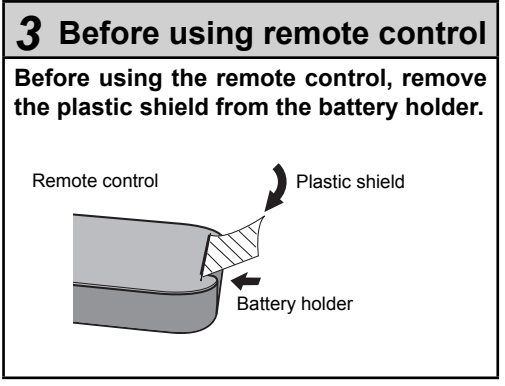

# TINSEA457AWZZ

**4** Turn on your system

Press the ON/STAND-BY button to turn the power on.

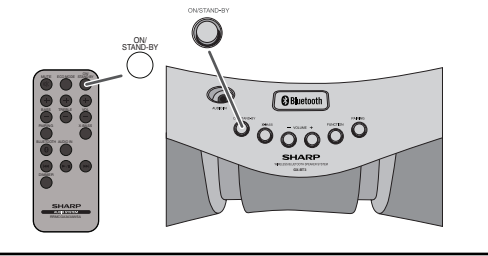

۲

۲

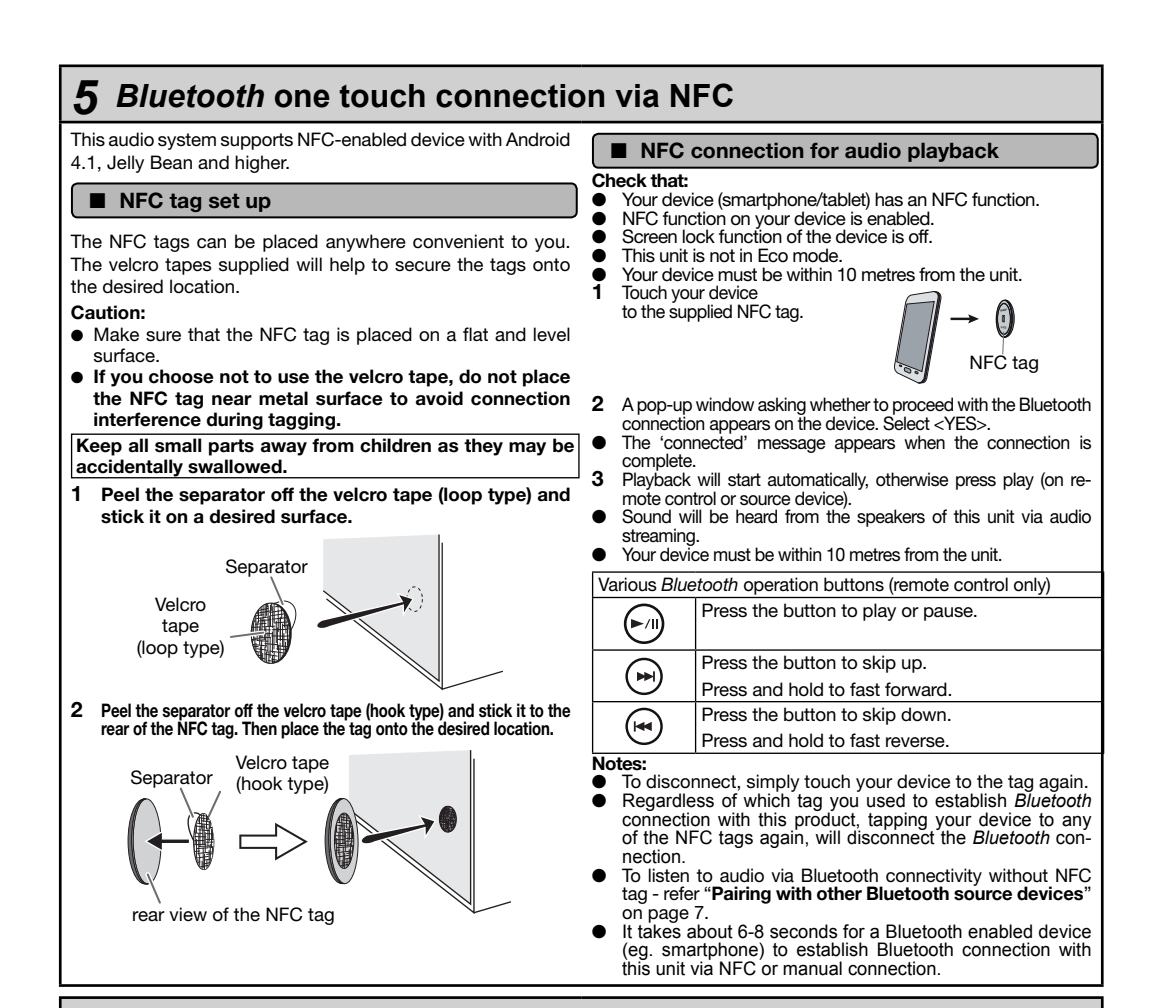

## 6 Listening to Bluetooth enabled devices

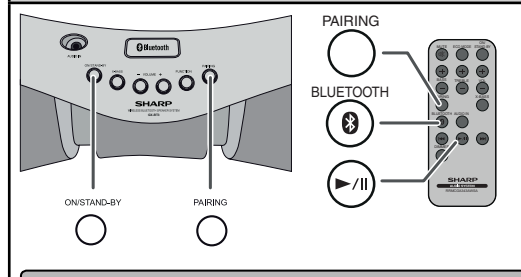

#### ■ Pairing with other *Bluetooth* source devices

- 1 Press the ON/STAND-BY button to turn the power on.
- 2 Press the BLUETOOTH button on the remote control or FUNCTION button repeatedly on the main unit to select Bluetooth function. (Pairing indicator blinks.)
- **3** Press and hold the PAIRING button for 3 seconds or more. PAIRING indicator blinks quickly. The unit is now in pairing mode and is ready to be paired with other *Bluetooth* source device.

4 Perform pairing procedure on the source device to detect this unit. "SHARP GX-BT3" will appear in the detected devices list (if available) in the source device. (Refer the source device operating manual for details).

#### Notes:

- Place the devices to be paired within 1 metre (3 feet) of each other when pairing.
- Some source devices are unable to display lists of detected devices. To pair this unit with the source device, refer to the source device operating manual for details.
- 5 Select "SHARP GX-BT3" from the source list. If Passcode\* is required, enter "0000".

\* Passcode may be called PIN Code, Passkey, PIN number or Password.

6 Pairing indicator (blue) will stop blinking once the unit is successfully paired with the source device. (Pairing information is now memorised in the unit.)

Some audio source devices may connect with the unit automatically after pairing is completed, otherwise follow the instructions in the source device operating manual to start connection.

7 Press the play button on remote control or source device to start *Bluetooth* streaming playback.

( )

۲